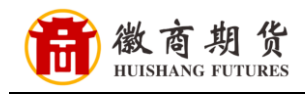

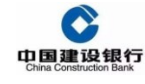

## 建设银行网银银期签约流程(机构户)

1、登录企业网银(用主管盾登录)

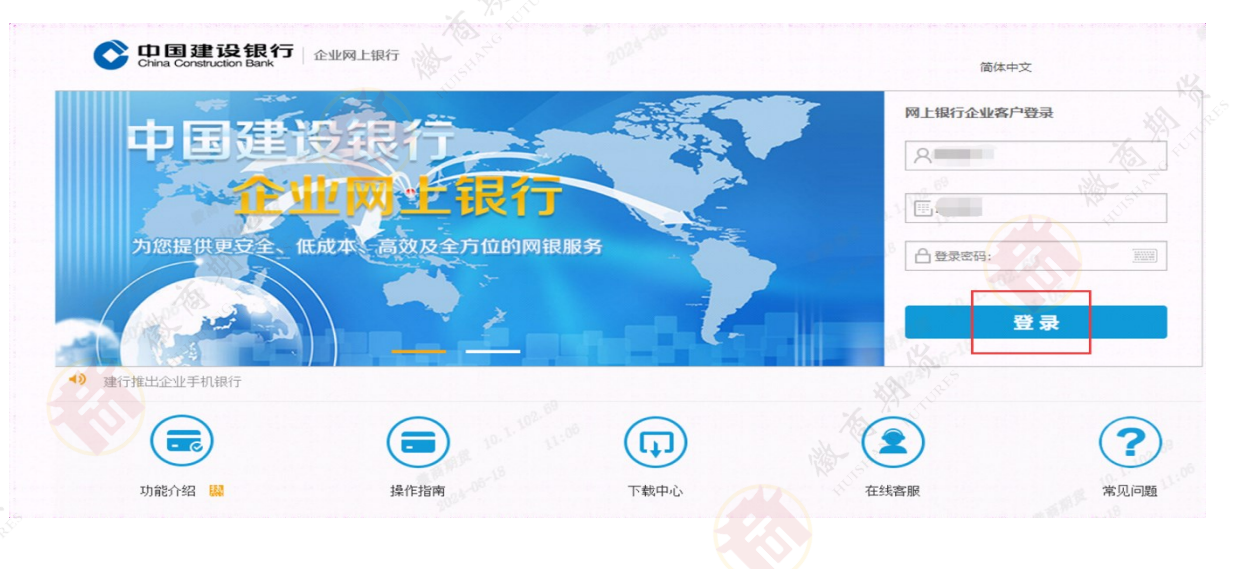

## 2、点击【投资理财】

| 账户查询                                    | 转账业务                    | 代发代扣             | 现金管理    | 缴费业务                                                                      | 票据业务                        | 国际业务                                          | 信贷融资                                                                 | 藏                                        |                         | 88  |
|-----------------------------------------|-------------------------|------------------|---------|---------------------------------------------------------------------------|-----------------------------|-----------------------------------------------|----------------------------------------------------------------------|------------------------------------------|-------------------------|-----|
| 投资理财                                    | 电子商务                    | 财政社保             | 卡类业务    | 服务管理                                                                      | 特色业务                        | 汇率业务                                          |                                                                      |                                          |                         |     |
| 债券业务 ~                                  | 基金业务、                   | / 证券账            | 户管理 >   | 理财产品~                                                                     | 定期存款 ~                      | 通知存款 >                                        | 协定存款 ≻                                                               | 期货业务 >                                   | 鑫存管 ~                   | (   |
| i前位置:账户                                 | 查询 > 账户信息;              | 查询 > 活期账         | ۲ بلا   |                                                                           |                             |                                               |                                                                      |                                          |                         |     |
| <b>你们</b> 出                             |                         |                  |         |                                                                           |                             |                                               |                                                                      |                                          |                         |     |
| リーク リーク リーク リーク リーク リーク リーク リーク リーク リーク |                         |                  |         |                                                                           |                             |                                               |                                                                      |                                          |                         |     |
|                                         |                         |                  |         |                                                                           |                             |                                               |                                                                      |                                          |                         |     |
| 行活期账户列                                  | 表                       |                  |         |                                                                           |                             |                                               |                                                                      | 齿 下載                                     | <b>山</b> 下载全部           | 母打  |
| :行活期账户列<br>〕 全选                         | 」表<br>账号(               | What shart       | 账户名称 🕯  | 帀种≑                                                                       | 钞汇鉴别↓                       | 账户余额                                          | 开户机构♦                                                                | 齿下载<br>签约类型 \$                           | 也下载全部<br><b>账户别名</b>    | eł: |
| 行活期账户列<br>〕 全选                          | l表<br>账号 <b>↓</b>       | A THE THE        | 账户名称↓   | <b>市种 🗧</b><br>] 人民市                                                      | <b>钞汇鉴别≑</b><br>钞           | <b>账户余额↓</b><br>点击查询                          | <b>开户机构 ≑</b><br>建设银行山东省分行                                           | 占 下載<br><b>签约类型 ≑</b><br>签约              | 些 下栽全部<br><b>账户别名 ≑</b> | ₽ł  |
| 行活期账户列<br>〕  全选                         | 康<br>账号 <b>;</b>        | Non and a second | 账户名称↓   | 市种 ≑ ! 人民币 人民币                                                            | <b>钞汇鉴别↓</b><br>钞<br>钞      | <b>账户余额</b><br>点击查询<br>点击查询                   | <b>开户机构;</b><br>建设银行山东省分行<br>建设银行山东省分行                               | <b>山下執</b><br><b>签约类型 \$</b><br>签约<br>签约 | 些下载全部<br>账户别名 ♥         | ₽1  |
| 行活期账户列<br>〕 全选                          | <b>读</b><br>账号 <b>*</b> | Harusen          | 账户名称↓   | <b>币种 等</b><br>? 人民币<br>人民币<br>人民币                                        | <b>钞汇鉴别↓</b><br>钞<br>钞<br>钞 | <b>账户余額 ↓</b><br>点击查询<br>点击查询<br>点击查询         | <b>开户机构\$</b><br>建设银行山东省分行<br>建设银行山东省分行<br>建设银行山东省分行<br>建设银行站克部分行    | 由 下載<br><b>签约类型 ↓</b><br>签约<br>签约<br>签约  | 也下载全部<br>账户别名 <b>;</b>  | eł. |
| 行活期账户歹<br>〕 全选                          | 康服号                     |                  | 账户名称 \$ | <ul> <li>市种</li> <li>人民市</li> <li>人民市</li> <li>人民市</li> <li>美元</li> </ul> | <b>钞汇鉴别↓</b><br>钞<br>钞<br>钞 | <b>账户余额 ≑</b><br>点击查询<br>点击查询<br>点击查询<br>点击查询 | 开产机构;<br>建设银行山东省分行<br>建设银行山东省分行<br>建设银行达34算部<br>支行会计结算部<br>建设银行山东省分行 | 山 下載<br><b> </b>                         | 出下载全部<br>账户别名。          | ₽ł. |

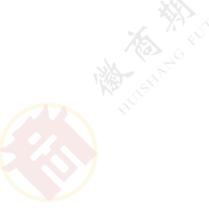

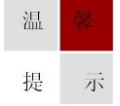

因各家银行银期界面与系统不断更新,相关截图仅供参考,具体操作以银行端为准。

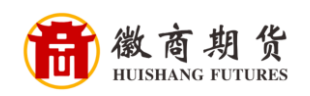

## 3、点击【期货业务】---【银期直通车】

| 电子商务         財政社保         卡类业务         服务管理         特色业务         汇率业务           债券业务、         基金业务、         证券账户管理、         理财产品、         定期存款、         通知存款、         协定存款、         期货业务、 | 定存款 × 期货业务 本 鑫存管 ×<br>很期所通 ,<br>很期直通车 ,  |
|----------------------------------------------------------------------------------------------------|------------------------------------------|
| 講券业务、基金业务、证券账户管理、理财产品、定期存款、通知存款、协定存款、       期货业务、         1位置:账户查询 >账户信息查询 > 活期账户       1                                                                                                 | 定存款 >     期货业务 本     鑫存管 >               |
| # 一                                                                                                    | <ul><li>银期所通 →</li><li>银期直通车 →</li></ul> |
| 11位: 陈广宣词 / 陈广信思宣词 / 洛朝陈广                                                                                                    | 银期直通车 →                                  |
| 4 (G) <sup>2</sup>                                                                                                    |                                          |
| 第选 银行业务 ,                                                                                                    | 银衍业务                                     |

4、点击【银期直通车签约】,期货公司名称输入【徽商期货】,查询后,在【徽商期货有限责任公司(银期业务)-人民币】栏目中,点击开通

| China Cor                  | 建设银行<br>Instruction Bank       | 企业网上银行                | Ŧ                                |                  |                    | Q                                                                                  | ● 手机银行<br>尊敬的                        | 参 转到 ▼                                           | 🛆 在线客服          | (目) 更多▼ (1) 退:<br>) 主管, 您 |
|----------------------------|--------------------------------|-----------------------|----------------------------------|------------------|--------------------|------------------------------------------------------------------------------------|--------------------------------------|--------------------------------------------------|-----------------|---------------------------|
| 账户查询                       | 转账业务                           | 代发代扣                  | 现金管理                             | 缴费业务             | 服务管理               | 票据业务                                                                               | 国际业务                                 | □ 隐藏                                             | t               | 88                        |
| 信贷融资                       | 投资理财                           | 电子商务                  | 财政社保                             | 卡类业务             | 特色业务               | 增值服务                                                                               |                                      |                                                  |                 |                           |
| 龙智赢财富<br>当前位置:投资<br>期货公司列表 | 管理 基金<br>管理财 > 期货业务<br>期货公司名称: | 业务 ~ 词                | <del>[券账户管理 →</del><br>> 银期直通车签结 | 理财产品 ~           | 小定存款<br>查 询        | <ul> <li>期货</li> <li>報期</li> <li>報期</li> <li>報期</li> <li>報期</li> <li>報約</li> </ul> | <b>业务</b> ∧<br>所通 →<br>直通车 →<br>业务 → | 鑫存管 ➤ 转账复核 银证期通复核 单据删除                           | <b>贵金属 &gt;</b> | 代理保险 (-                   |
|                            | 期货公司名和                         | 弥                     | MA-                              | 联系               | 电话                 |                                                                                    |                                      | 银期管理<br>() () () () () () () () () () () () () ( | _               | 操作                        |
| 徽商期货<br>徽商期货有限             | 有限责任公司(银)<br>责任公司(股票期)         | 期业务)-人民币<br>权现货业务)-人民 | 式市 <sub>、</sub>                  | 0551-2<br>0551-2 | 2865788<br>2865788 |                                                                                    |                                      | 余额明细查1<br>交易流水查1<br>現期直通车3                       | 自               | 开通<br>开通                  |
|                            |                                | 1 Killer              | 15th                             |                  |                    |                                                                                    |                                      | 亦再与解约                                            | -页> ;           | 共1页到第一页转                  |

温 馨 提示

因各家银行银期界面与系统不断更新,相关截图仅供参考,具体操作以银行端为准。

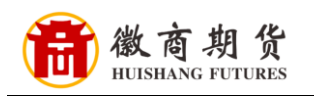

5、根据提示填写相关信息,签约成功。

注: 【是否允许从期货客户端发起转账】可根据实际需要 选择

| 账厂宣问                                  | 转账业务                | 代发代扣      | 现金管理     | 缴费业务          | 服务管理     | 票据业务     | 国际业务 |      |  |
|---------------------------------------|---------------------|-----------|----------|---------------|----------|----------|------|------|--|
| 信贷融资                                  | 投资理财                | 电子商务      | 财政社保     | 卡类业务          | 特色业务     | 增值服务     |      | e)   |  |
| 龙智赢财富                                 | 管理基金                | 业务 × i    | 正券账户管理 > | 理财产品、         | 协定存款     | t × 期货   | 上务▼  | 存管 ~ |  |
| 当前位置:投                                | 资理财 > 期货业务          | 5 > 银期直通车 | 〉银期直通车袋  | 签约            |          |          |      |      |  |
|                                       | 1.填写签约信息            | 2. 礦      | 认签约信息    | 3.签约          | 城功       | 9<br>192 | K-   |      |  |
|                                       | 期货公司:               | 徽商期货有限    | 责任公司(银期业 | 务)-人民币        |          |          |      |      |  |
|                                       | * 签约账号:             | 34001     |          | 货有限责任公司       | 司人民币坂    | 支行       | •    |      |  |
|                                       | * 证件类型:             | 请选择       | ~        |               |          |          |      |      |  |
|                                       | * 证件号码:             |           |          |               |          |          |      |      |  |
| * 早不分许世                               | * 资金账号:<br>期货交户驶分却结 |           |          | K             |          |          |      |      |  |
| * 正百几叶州                               | 期页音广编发迟禄<br>账:      | ○是○否      |          | in the second |          |          |      |      |  |
| 1                                     | * 手机号码:             |           |          | A CONTRACTOR  |          |          |      |      |  |
|                                       | 答尸经埋编号:             | *1        |          |               |          |          |      |      |  |
|                                       | *                   | 找已认具阅读    | 《银期直通车业务 | \$投资者服务协议》    | 》,并同意遵守此 | 协议。      |      |      |  |
|                                       |                     | 确定        |          | -步            |          |          |      |      |  |
|                                       |                     | KG-       |          |               |          |          |      |      |  |
|                                       |                     | Mar Horas |          |               |          |          |      |      |  |
|                                       |                     |           |          |               |          |          |      |      |  |
|                                       |                     |           |          |               |          |          |      |      |  |
|                                       |                     |           |          |               |          |          |      |      |  |
|                                       |                     |           |          |               |          |          |      |      |  |
|                                       |                     |           |          |               |          |          |      |      |  |
|                                       |                     |           |          |               |          |          |      |      |  |
|                                       |                     |           |          |               |          |          |      |      |  |
|                                       |                     |           |          |               |          |          |      |      |  |
|                                       |                     |           |          |               |          |          |      |      |  |
|                                       |                     |           |          |               |          |          |      |      |  |
|                                       |                     |           |          |               |          |          |      |      |  |
|                                       |                     |           |          |               |          |          |      |      |  |
| A A A A A A A A A A A A A A A A A A A |                     |           |          |               |          |          |      |      |  |